## ア プ リ の 登 録 方 法 通 帳

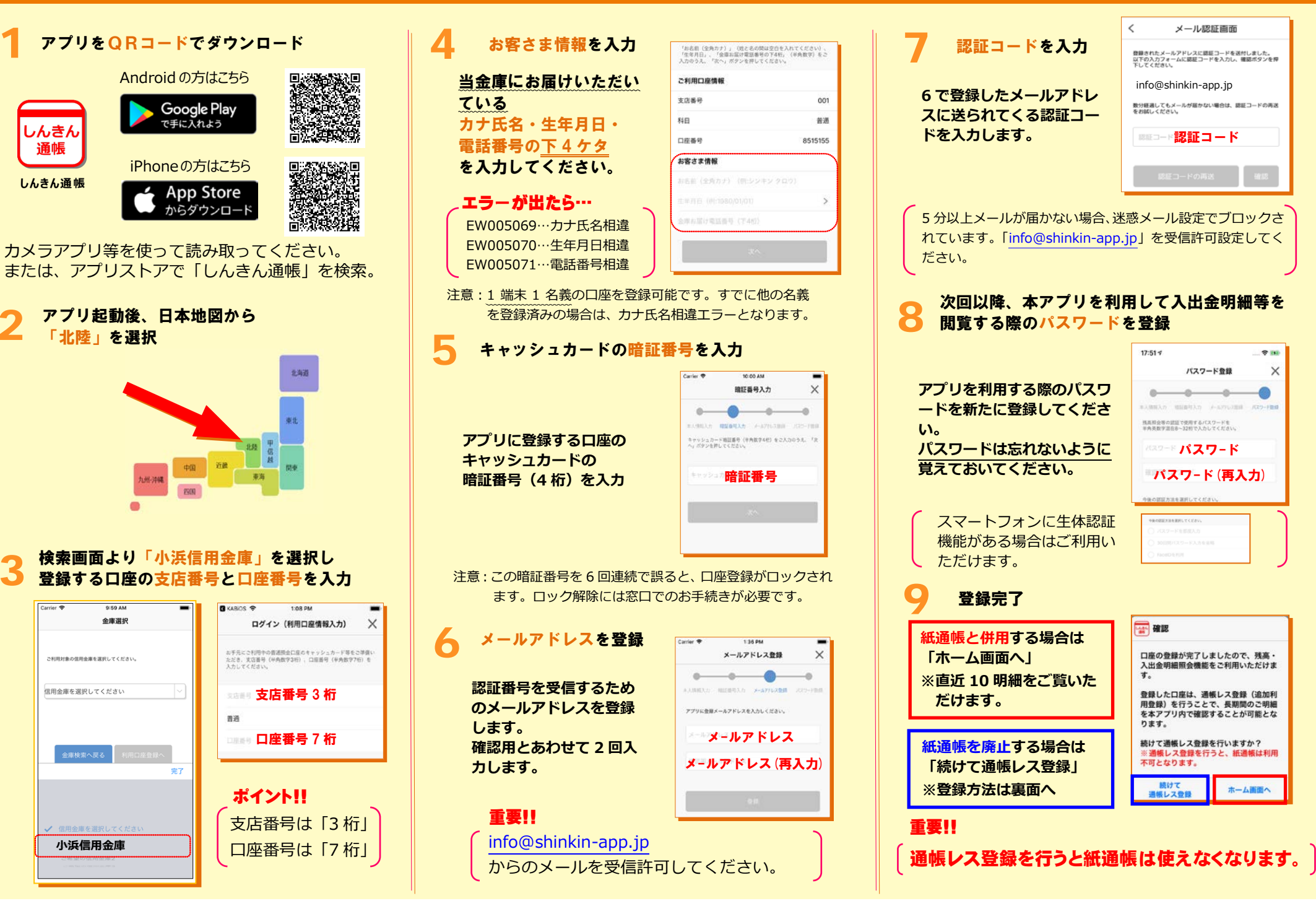

X

## 紙通帳から「通帳レス」への切替方法

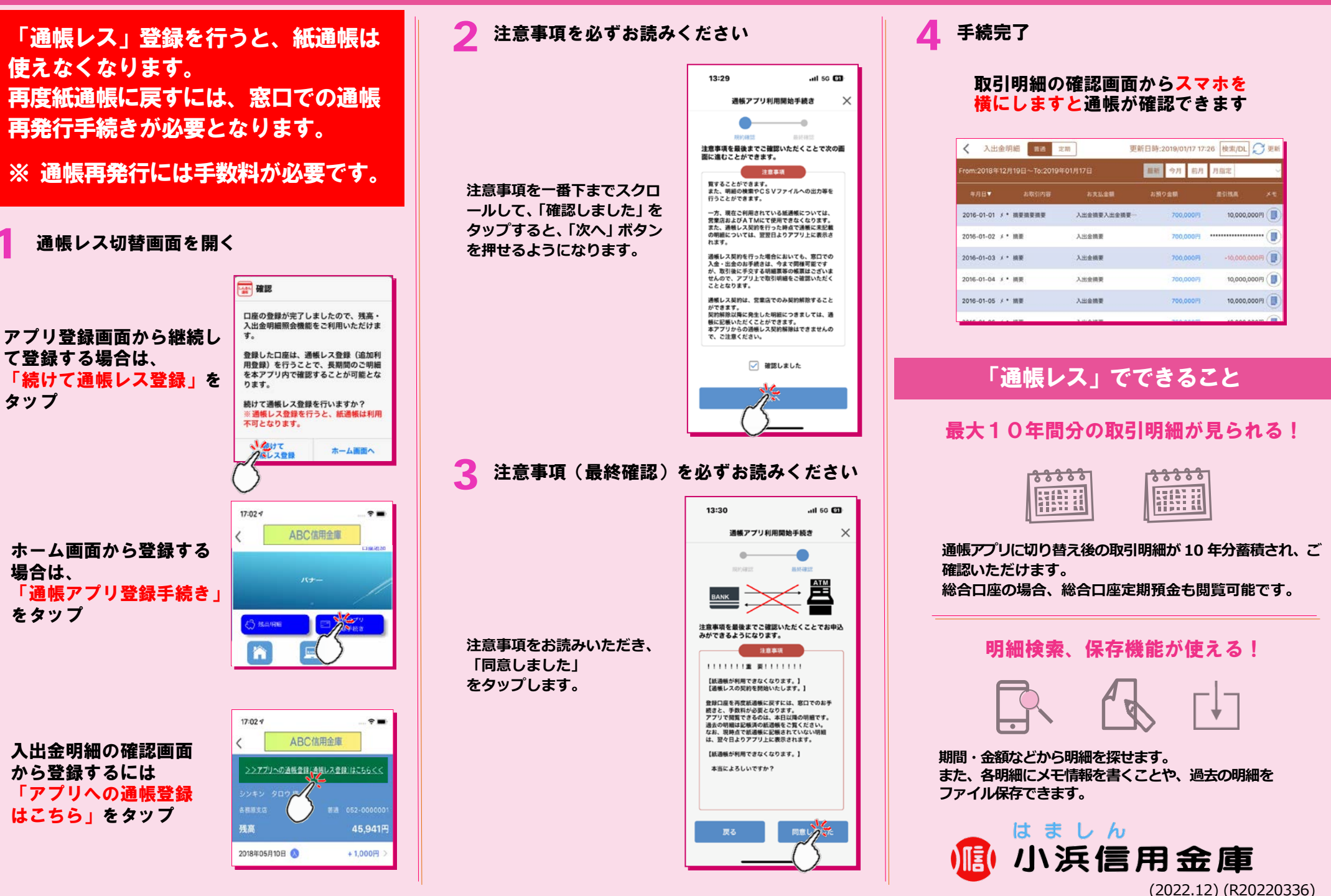